## **HOW TO MODIFY YOUR AGENDA**

## Visit the SFTS website at: <u>www.sftreasurysymposium.org</u> Click the blue "Register Now" button towards the left of the screen

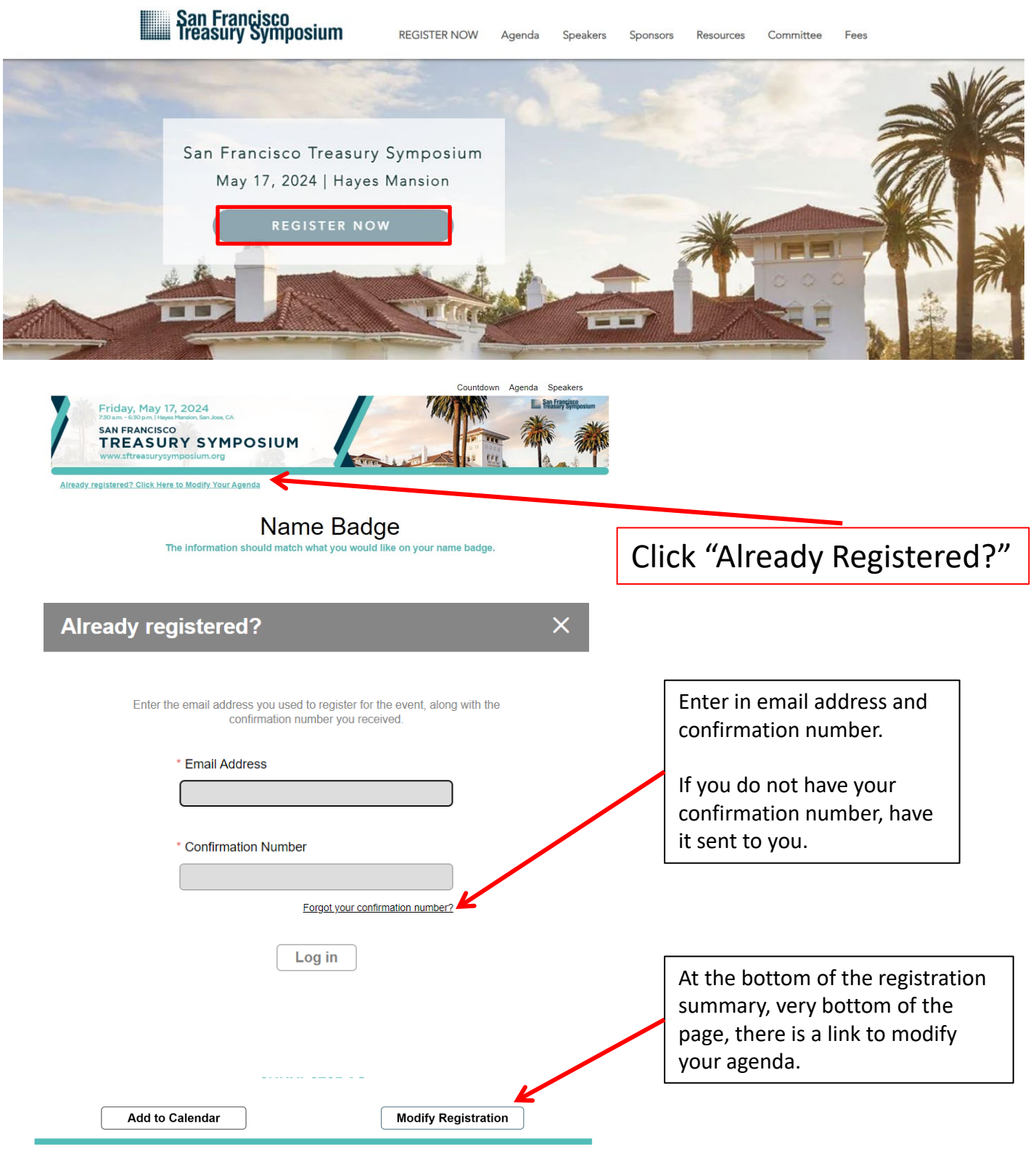

Don't Forget to Reserve Your Room